# **Google chrome**

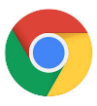

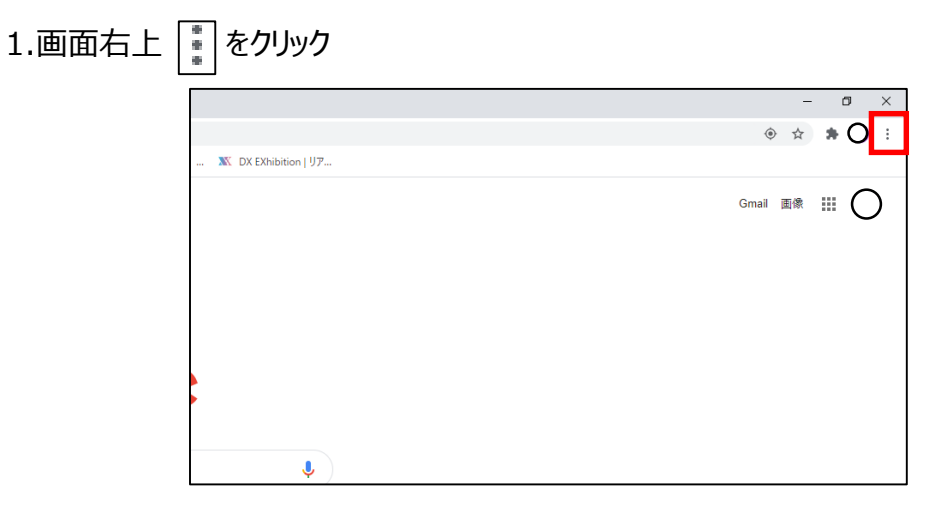

#### 2.「設定」をクリック

|                                     |                        |                                   | -      | ć | x x              |
|-------------------------------------|------------------------|-----------------------------------|--------|---|------------------|
|                                     |                        |                                   | ۰ ک    | * | O :              |
| (エドテック) <b>X</b> DX EXhibition   リア | 新し<br>新し               | いタブ(T)<br>いウィンドウ(N)               |        |   | Ctrl+T<br>Ctrl+N |
|                                     | 履歴<br>ダウ:<br>ブッグ       | É(H)<br>ンロード(D)<br>フマーク(B)        |        |   | Ctrl+J           |
|                                     | ズー                     | 4                                 | - 100% | + | 53               |
| L.                                  | 印刷<br>キャン<br>検索<br>その: | J(P)<br>スト(C)<br>教(F)<br>他のツール(L) |        |   | Ctrl+P<br>Ctrl+F |
| 0                                   | 1月第                    | 切り取り(T)                           | コピー(C) |   | 皆り付け(P)          |
|                                     | 設定                     | E(S)                              |        |   |                  |
|                                     | JI/                    | 7(H)                              |        |   | ,                |
| Ų                                   | 終了                     | "(X)                              |        |   |                  |
|                                     | alfan                  | net.co.jp で管理                     |        |   |                  |

### 3.プライバシーとセキュリティ から閲覧履歴データの削除をクリック

|   | 1kodama@alfanet.co.jp に問題しています                              | 17010         |
|---|-------------------------------------------------------------|---------------|
|   | 同時と Google サービス                                             |               |
|   | Google アカウントの意味                                             |               |
|   | Chromeの名前と置像                                                | ÷             |
|   | ブックマークと設定のインポート                                             | ¥.            |
| 6 | 輸入力                                                         |               |
|   | 97 /27-F                                                    | <u>x</u>      |
|   | □ お支払い方法                                                    |               |
|   | ④ 住所やその他の環境                                                 | ¥.            |
| 5 | 全確15                                                        |               |
|   | ♥ Chromeでデータ装置や不正な拡張機能などの発気から存譲できているか様に<br>ます               | 80.<br>031000 |
| - | プライバシーとゼキュリティ                                               |               |
|   | <ul> <li></li></ul>                                         | ¥.            |
|   | Cookie と色のサイトデータ     シークレット モードでサードパーティの Cookie がブロックされています |               |

### 4.期間を選択し、閲覧履歴にチェックを入れデータ削除をクリック(基本設定、詳細設定)

| B | 野た履歴データの削除                                    | P                                           |                                       | 10                     | 和异    | 履歴データの削除                                        |                          |
|---|-----------------------------------------------|---------------------------------------------|---------------------------------------|------------------------|-------|-------------------------------------------------|--------------------------|
|   | 基本設定                                          |                                             | 詳細設定                                  | > 85                   |       | 基本投定                                            | 詳細語定                     |
| R | 1回 全期間                                        |                                             |                                       | 2                      | ALINE | 全期間                                             | *                        |
| 2 | I関層型<br>Iグインしているす<br>ワカウントの myac<br>iる場合があります | 「べてのデバイスの趣意<br>tivity google.com に、 f<br>「。 | を削除します。お使いの Google<br>島の形式の聴覚種歴が記録されて | . 15                   | 8     | 8戦増歴<br>9 件のアイテム<br>ダウンロード履歴<br>265 件のアイテム      |                          |
|   | ookie と他のサイ<br>たとんどのサイトカ<br>よように Google ア     | トデータ<br>^らログアウトします。<br>カウントへのログイン!          | ただし、両期データを削除でき<br>伏服は維持されます。          | 00<br>#                |       | lookie と極のサイトデータ<br>32 件のサイト(Google アカウ<br>い    | ワントへのログイン状態は維持されま        |
|   | -ヤッシュされたほ<br>は大で1 MB を解放<br>9込みに時間がかか         | 1歳とファイル<br>します。サイトによっ<br>^る可能性があります。        | ては、次回アクセスする際に読                        | , /©                   | 2     | Fャッシュされた画像とファイ<br>45 MB<br>(スワードとその他のログイン<br>2し | 7-9                      |
|   |                                               |                                             | キャンセル データを用除                          | Cool                   |       |                                                 | キャンセル                    |
|   | のデバイスからのみ間間                                   | データを削除して Goo                                | inle アカウントにはデータを強し。                   | セキ<br>セー<br>すべ時ご<br>サイ | 203   | ドバイスからのみ原稿データを削                                 | 聞して Google アカウントにはデータを強い |
| τ | おく場合は、ログアウト                                   | してください。                                     |                                       | 24                     | TB    | (場合は、ログアウトしてくださ                                 | W <sub>0</sub>           |

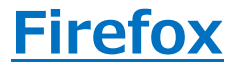

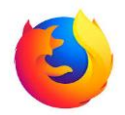

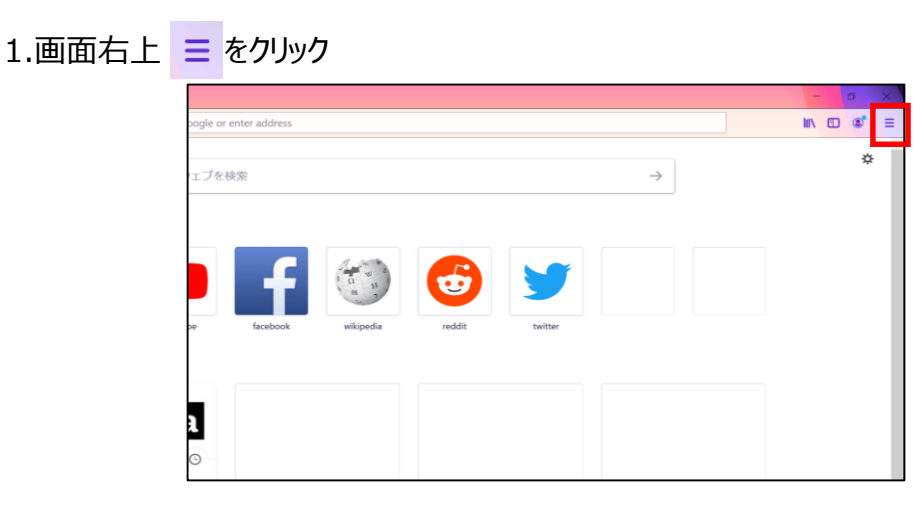

### 2.「オプション」をクリック

|                                                                                                    |           |        |                |            |               |         |             |                 | -          | C      | 3      | ×   |
|----------------------------------------------------------------------------------------------------|-----------|--------|----------------|------------|---------------|---------|-------------|-----------------|------------|--------|--------|-----|
|                                                                                                    |           |        |                |            |               |         |             |                 | 111        |        | ٢      | Ę   |
| →                                                                                                    |           |        |                |            |               | ٩       | Firefox (CD | コグイン            |            |        |        | > 1 |
| Redit twitter      Redit twitter      Redit               |           |        |                |            | $\rightarrow$ | Ŀ       | プライバシー      | 保護ダッ            | シュボー       | ۴      |        |     |
| <ul> <li>○ 新し以フライペーシスンドク Ctrl+Shift+P</li> <li>○ 以前のセッションを扱元</li> <li>ズーム - 100% + 2</li> <li>画集 ※ № @</li> <li>IN ブラウジングライブラリー &gt;</li> <li>・・・・・・・・・・・・・・・・・・・・・・・・・・・・・・・・・・・・</li></ul>                                                                                                    |           |        |                |            | _             | C7      | 新しいウィン      | ドウ              |            |        | Ctrl+  | N   |
| wikipedia       reddit       tvitter         wikipedia       reddit       tvitter                                                                                                    |           |        |                |            |               | ₩<br>□  | 新しいプライ      | イベートウィ<br>ションを復 | ィンドウ<br>E元 | Ctrl+! | Shift+ | P   |
| wikipedia reddit twitter<br>wikipedia treddit twitter<br>wikipedia treddit twitter<br>wikipedia treddit twitter<br>wikipedia treddit twitter<br>wikipedia treddit twitter<br>wikipedia treddit twitter<br>wikipedia treddit treddit treddi treddi treddit treddit treddit treddit treddit treddit tr | 1.00      |        |                |            |               |         | х-4         |                 |            | +      | e e    | 7   |
| wikipedia reddit twitter ー ログインとパスワード<br>ー ログインとパスワード<br>ー フドオン Ctrl a Shift+A<br>な オブラコン                                                                                                    |           | 1      |                |            |               |         | 編集          |                 | *          | Ф      | Ê      |     |
| wikipedia reddit twitter ー・ログインとパスワード<br>・ アドオン Ctrl+Shift+A<br>な オブション                                                                                                    |           |        |                |            |               | lii/    | ブラウジング      | ライブラリ           |            |        |        | >   |
| <ul> <li>アドオン Ctrl+Shift+A</li> <li>会 オブション</li> </ul>                                                                                                    | wikipedia | reddit | reddit twitter |            | °             | ログインとパ  | スワード        |                 |            |        | 1      |     |
| ♀ 1/93/                                                                                                    |           |        |                | - <b>1</b> | アドオン          |         |             | Ctrl+9          | Shift+     | ^      |        |     |
|                                                                                                    |           |        |                |            |               | \$<br>* | オノション       |                 |            |        |        | -   |

3.プライバシーとセキュリティ からCookieとサイトデータ→データを消去をクリック

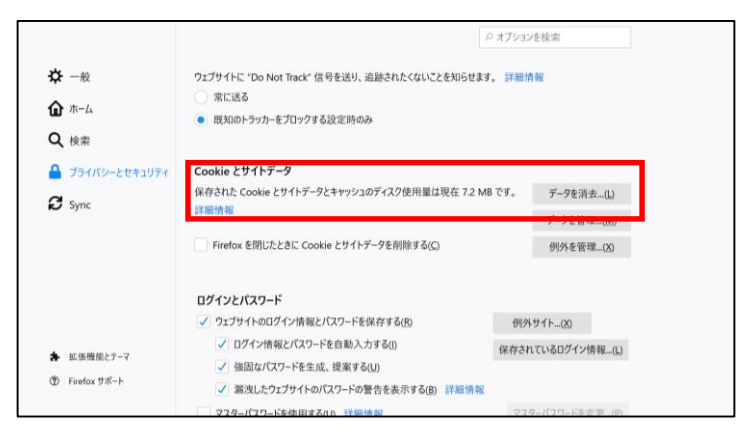

4.チェックを入れ消去をクリック

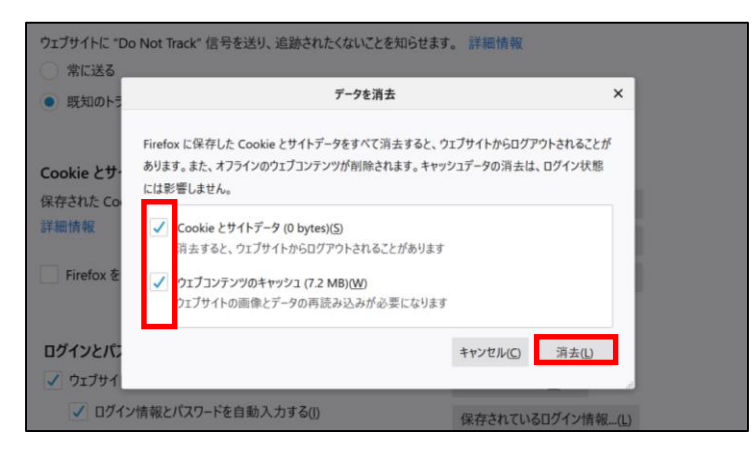

# Microsoft Edge

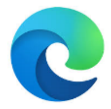

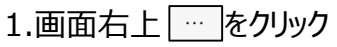

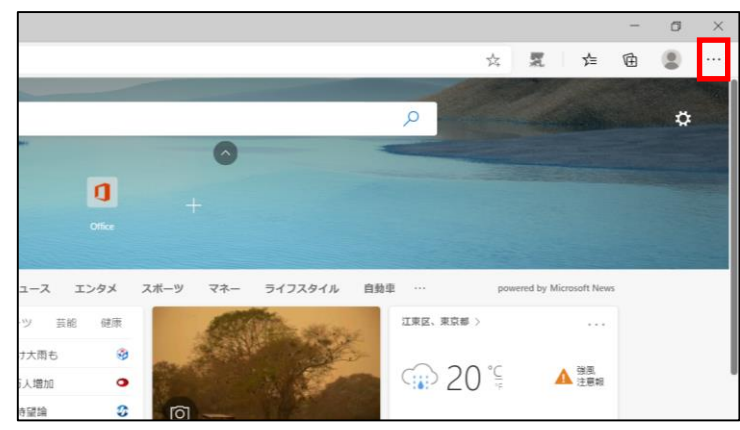

### 2.セーフティ→閲覧履歴の削除をクリック

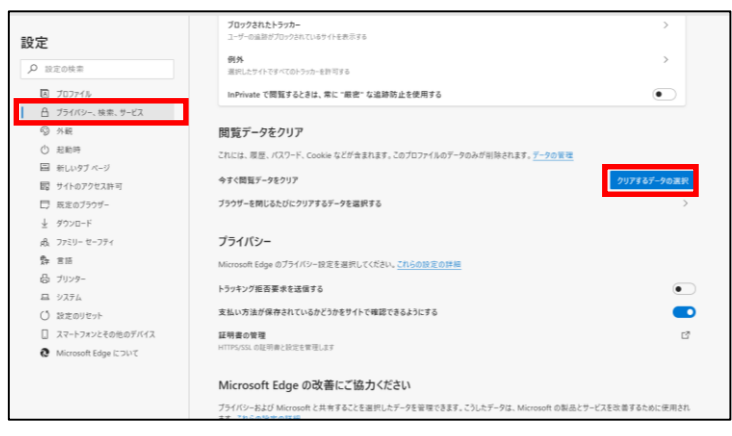

### 3.チェックを入れ今すぐクリアをクリック

| 閲覧データをクリア                                                                   | ×                                                                              |
|-----------------------------------------------------------------------------|--------------------------------------------------------------------------------|
| 時間の範囲                                                                       |                                                                                |
| 過去 1 時間                                                                     | $\checkmark$                                                                   |
| <ul> <li>閲覧の履歴<br/>3 個の項目。アドレス バー</li> </ul>                                | -にオートコンプリートが含まれています。                                                           |
| ✓ ダウンロードの履歴<br>なし                                                           |                                                                                |
| Cookie およびその他<br>324 個のサイトから。ほと                                             | の <b>サイト データ</b><br>んどのサイトからサインアウトします。                                         |
| <ul> <li>キャッシュされた画像</li> <li>6.5 MB 未満を解放しま</li> <li>読み込みが遅くなる可能</li> </ul> | <b>とファイル</b><br>す。一部のサイトでは、次回のアクセス時に<br>性があります。                                |
| この操作では、t-kodama@alf.<br>いるすべてのデバイスのデータがク<br>タをクリアするには、 <mark>同期を無効</mark>   | anet.co.jp にサインインしており、同期されて<br>リアされます。このデバイスからのみ閲覧デー<br><u>にする</u> 操作を行ってください。 |
| 今すぐクリア                                                                      | キャンセル                                                                          |

## <u>Safari(※Mac画面)</u>

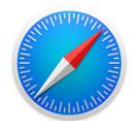

1.Safariを選択し環境設定をクリック

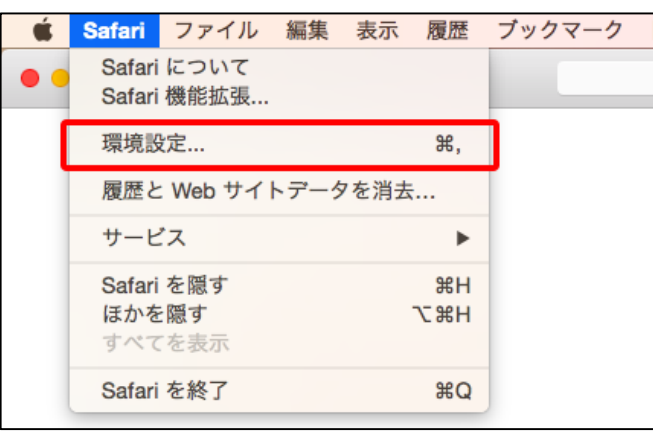

2.環境設定画面から詳細を選択

|                 | 詳細<br>・<br>シティブライバシー 通知 機能正式 詳細                                                                                        |   |
|-----------------|----------------------------------------------------------------------------------------------------|---|
| スマート検索フィールド:    | ✔ Web サイトの完全なアドレスを表示                                                                                                   |   |
| アクセシビリティ:       | <ul> <li>これより小さいフォントサイズを使わない: 9 ○</li> <li>Tab キーを押したときに Web ページ上の各項目を強調表示<br/>Option + Tab キーで各項目を強調表示します。</li> </ul> |   |
| Bonjour :       | <ul> <li>□ ブックマークメニューに Bonjour を含める</li> <li>□ お気に入りバーに Bonjour を含める</li> </ul>                                        |   |
| インターネットプラグイン:   | ☑ 電力を節約するためにプラグインを停止                                                                                                   |   |
| スタイルシート:        | 未選択                                                                                                    |   |
| デフォルトのエンコーディング: | Unicode (UTF-8)                                                                                                    |   |
| プロキシ:           | 設定を変更                                                                                                    |   |
|                 | ☑ メニューバーに"開発"メニューを表示                                                                                                   | ? |

3.最下部「メニューバーに"開発"メニューを表示」にチェック

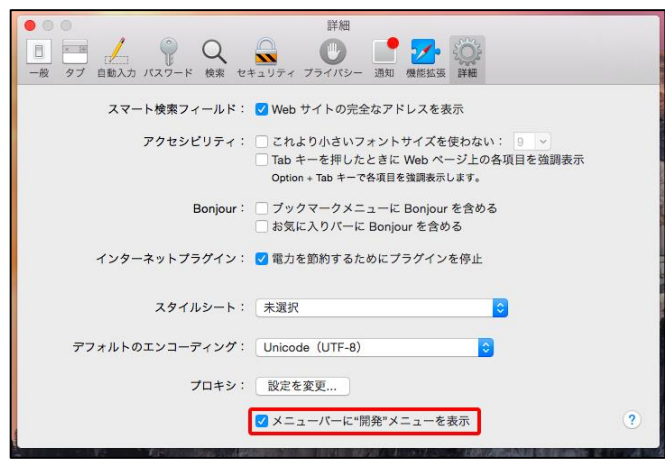

4.メニューバーに追加された"開発"を選択⇒キャッシュを空にするをクリック

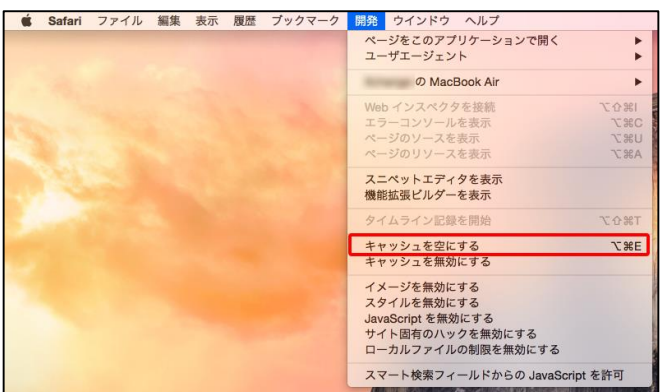

## Safari (※Windows画面)

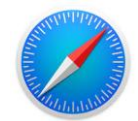

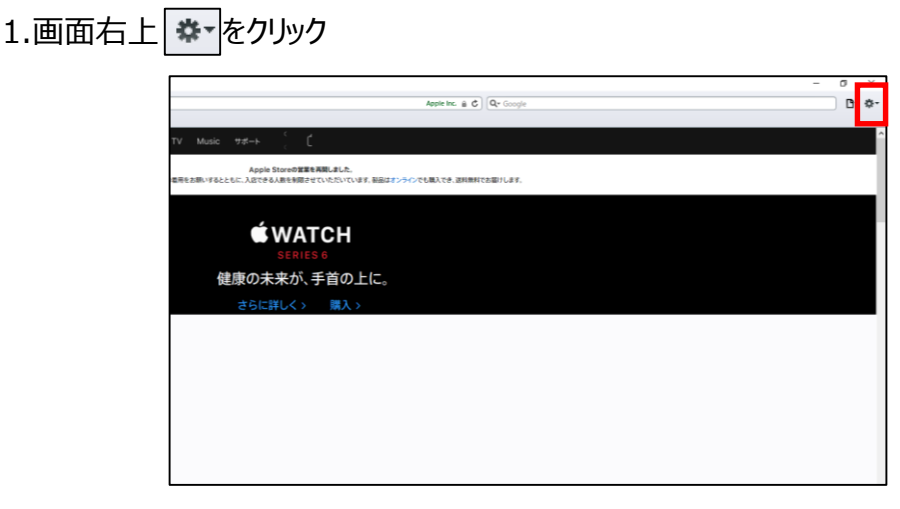

#### 2.設定をクリック

|                                                  | -                                                                | ٥                      | ×                   |
|--------------------------------------------------|------------------------------------------------------------------|------------------------|---------------------|
| Apple Inc. 🔒 C Q 🗸 Google                        |                                                                  | D:                     | *                   |
|                                                  | ツールバーをカスタマイズ                                                     |                        |                     |
| 再聞しました。<br>ていただいています、最高はオンラインでも選入でき、選邦的料でお届けします。 | メニューバーを表示<br>ブックマークバーを隠す<br>タブパーを表示<br>ステータスパーを表示                | Ctrl+Shit<br>Ctrl+Shit | t+B<br>ft+T         |
|                                                  | リーディングリストを表示                                                     | Ctrl+Shi               | it+L                |
|                                                  | フルスクリーンにする                                                       |                        | F11                 |
| CH<br>◎ 6<br>手首の上に。                              | 展歴<br>ダウンロード<br>プライバートブラウズ<br>Safari をリセット<br>* ポップアップウィンドウを開かない | Ctrl+A<br>Ctrl+Shit    | I+H<br>lt+L<br>lt+K |
| 購入>                                              | 設定                                                               | e                      | trl+,               |
|                                                  | ヘルブ<br>Apple にパグレポートを送信<br>Safari 機能拡張<br>Safari のパージョン情報        |                        | F1                  |

3.プライバシーを選択し、すべてのWebサイトデータを削除をクリック

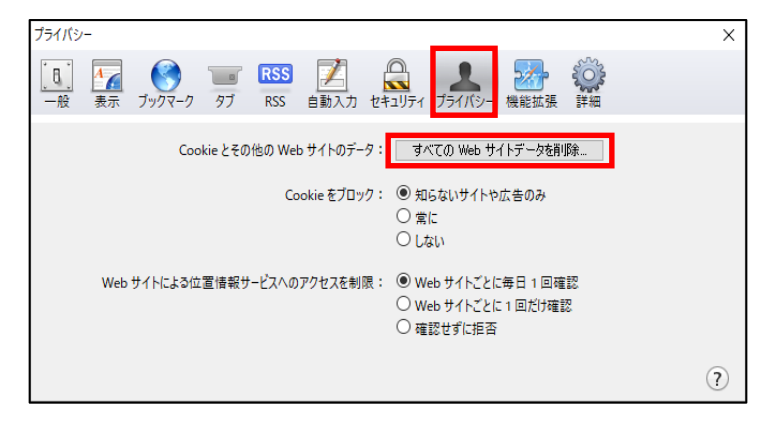

#### 4.今すぐ削除をクリック

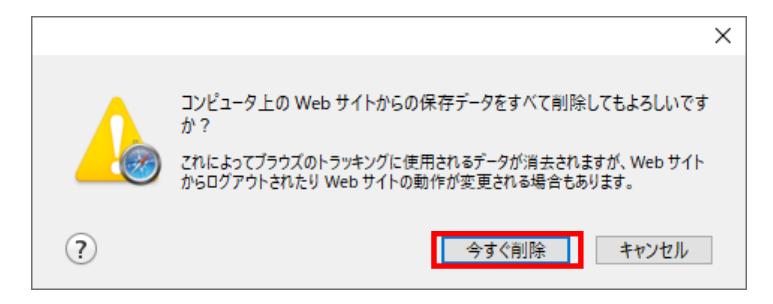

# **Internet explorer 11**

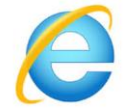

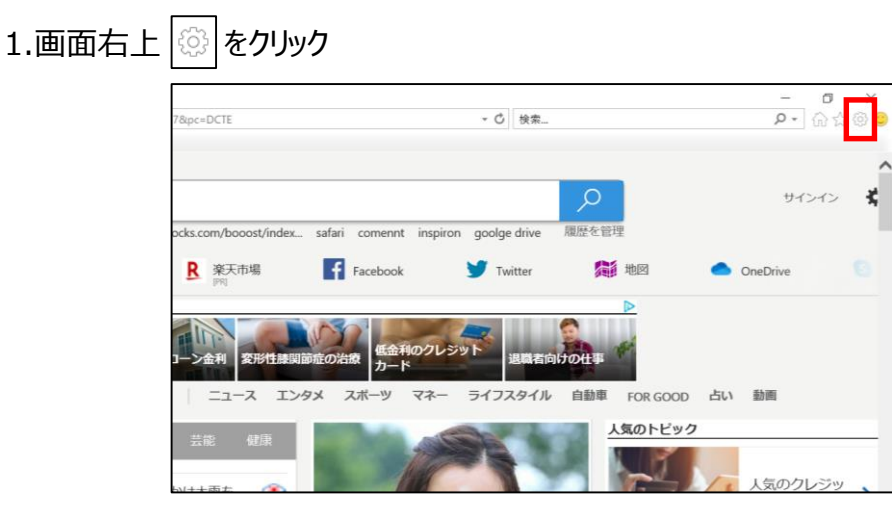

### 2.セーフティ→閲覧履歴の削除をクリック

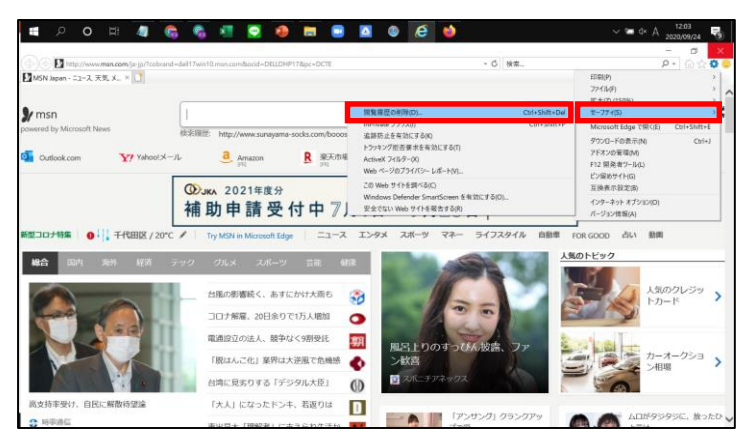

### 3.チェックを入れ削除をクリック

| 閲覧       | の履歴の削除                                                                                                  | $\times$ |
|----------|----------------------------------------------------------------------------------------------------|----------|
|          | お気に入り Web サイト データを保持する( <u>R</u> )                                                                      |          |
|          | お気に入り Web サイトの基本設定を保持したり、ページを素早く表示したりする<br>ために使用される、Cookie とインターネット一時ファイルを保持します。                        | 1        |
|          | インターネット一時ファイルおよび Web サイトのファイル( <u>T</u> )                                                               | -        |
|          | 情報をすばやく表示するために保存された Web ページ、イメージおよびメディ<br>アのコピーです。                                                      |          |
|          | フッキーと Web サイト データ( <u>O</u> )                                                                           |          |
|          | 基本情報の保存または Web サイトのパフォーマンス向上のために Web サイ<br>トによってコンピューターに格納されたファイルまたはデータベースです。                           |          |
|          | <u> 履歴(H)</u>                                                                                           |          |
|          | 閲覧した Web サイトの一覧です。                                                                                      |          |
|          | ダウンロードの履歴( <u>W</u> )                                                                                   |          |
|          | ダウンロードしたファイルの一覧です。                                                                                      |          |
|          | フォーム データ(圧)                                                                                             |          |
|          | フォームに入力した情報を保存したものです。                                                                                   |          |
|          | パスワード( <u>P)</u>                                                                                        |          |
|          | 以前アクセスした Web サイトにサインインするときにパスワードが自動入力される<br>うに、パスワード情報を格納したファイルです。                                      | £        |
|          | 追跡防止、ActiveX フィルター、およびトラッキング拒否のデータ( <u>K</u> )                                                          |          |
|          | フィルター処理から除外される Web サイトの一覧、閲覧した情報を自動的に流<br>させている可能性があるサイトを検出するために追跡防止が使用するデータ、およ<br>びトラッキング拒否要求に対する例外です。 | 出<br>t   |
| <u> </u> | 覧の履歴の削除についての詳細 削除(D) キャンセル                                                                              |          |